# 一括書誌データの引当について

有限会社シンシステムデザイン

#### 1. 図書の一括引当について

- ▶ 図書に添付した図書番号と ISBN コードを連続して入力して、あとで書誌データの一括引当が出来ます。
- ▶ 図書番号と ISBN コードの入力はオフラインでも出来ます。

データ入力 ⇒ 図書登録・編集 ⇒ 図書登録(一括引当) の画面でおこないます。

### 2. 一括図書登録(入力)

図書登録(一括登録) ⇒ 一括図書登録 に入ります。

| <u>四書登録 覧表</u> 図書ラベル印刷 補助作業 蔵書点検 図書登録(一括引当)                                                                                                    |                                                                                                    |
|----------------------------------------------------------------------------------------------------|----------------------------------------------------------------------------------------------------|
| 一括図書登録 - 括図書引当                                                                                                    |                                                                                                    |
| 保管場所     口はし     購入財源     口はし     受入日(登録日       図書室      一般消耗品費      2022/04/21                                                                                                    | ) 図書番号 ISBNコード 件数<br>2 登録                                                                                                    |
| 図書番号         受入日         保管場所         購入財源         受入先         ISBN         ^           500016         2022/04/21         1         1         978428420467         >           > 500031         2022/04/21         1         1         978459107461         ^ | <ul> <li>【図書の連続登録】</li> <li>☆ オフラインの状態でも<br/>図書に添付した図書番号ラベルとISBNコードを連続して入力が出来ます。</li> <li>☆ ある程度まとめて入力(例えば100冊)したら、"登録"ボタンを押してください。<br/>この画面のデータ(1、"一括図書引当"の画面に移動します。</li> <li>☆ "一括図書引当"の画面に切り替えて、次の順に実行します。<br/>一括引当て ⇒ 引当完了</li> <li>【複数のパンコンで図書登録をおこなった場合】</li> <li>☆ それぞれのパンコンの OFライブ の中に NBook のフォルダがありますので、<br/>USBメモリーにエビーします。</li> <li>☆ 図書データの併合処理を追加のみのモードで実行してください。【重要】</li> <li>補助作業 ⇒ 図書データの併合(追加のみ)</li> </ul> |

- ▶ あらかじめ図書に添付した図書番号ラベルと図書の裏表紙に印刷されている ISBN コードを バーコードリーダーで読み込んでください。
- ▶ 入力の中断や再開は自由にできます。
- ▶ ある程度(例えば100冊)入力が出来ましたら、登録ボタンを押してください。 ここで入力したデータは、一括図書引当の画面に移動します。

## 3. 一括図書引当

一括図書引当を開くとこのような画面になります。

| 図書登録  181ま -  181ま -  181ま -  181ま -  181ま -  181 -  181 -  181 -  181 -  181 -  181 -  181 -  181 -  181 -  181 -  181 -  181 -  181 -  181 -  181 -  181 -  181 -  181 -  181 -  181 -  181 -  181 -  181 -  181 -  181 -  181 -  181 -  181 -  181 -  181 -  181 -  181 -  181 -  181 -  181 -  181 -  181 -  181 -  181 -  181 -  181 -  181 -  181 -  181 -  181 -  181 -  181 -  181 -  181 -  181 -  181 -  181 -  181 -  181 -  181 -  181 -  181 -  181 -  181 -  181 -  181 -  181 -  181 -  181 -  181 -  181 -  181 -  181 -  181 -  181 -  181 -  181 -  181 -  181 -  181 -  181 -  181 -  181 -  181 -  181 -  181 -  181 -  181 -  181 -  181 -  181 -  181 -  181 -  181 -  181 -  181 -  181 -  181 -  181 -  181 -  181 -  181 -  181 -  181 -  181 -  181 -  181 -  181 -  181 -  181 -  181 -  181 -  181 -  181 -  181 -  181 -  181 -  181 -  181 -  181 -  181 -  181 -  181 -  181 -  181 -  181 -  181 -  181 -  181 -  181 -  181 -  181 -  181 -  181 -  181 -  181 -  181 -  181 -  181 -  181 -  181 -  181 -  181 -  181 -  181 -  181 -  181 -  181 -  181 -  181 -  181 -  181 -  181 -  181 -  181 -  181 -  181 -  181 -  181 -  181 -  181 -  181 -  181 -  181 -  181 -  181 -  181 -  181 -  181 -  181 -  181 -  181 -  181 -  181 -  181 -  181 -  181 -  181 -  181 -  181 -  181 -  181 -  181 -  181 -  181 -  181 -  181 -  181 -  181 -  181 -  181 -  181 -  181 -  181 -  181 -  181 -  181 -  181 -  181 -  181 -  181 -  181 -  181 -  181 -  181 -  181 -  181 -  181 -  181 -  181 -  181 -  181 -  181 -  181 -  181 -  181 -  181 -  181 -  181 -  181 -  181 -  181 -  181 -  181 -  181 -  181 -  181 -  181 -  181 -  181 -  181 -  181 -  181 -  181 -  181 -  181 -  181 -  181 -  181 -  181 -  181 -  181 -  181 -  181 -  181 -  181 -  181 -  181 -  181 -  181 -  181 -  181 -  181 -  181 -  181 -  181 -  181 -  181 -  181 -  181 -  181 -  181 -  181 -  181 -  181 -  181 -  181 -  181 -  181 -  181 -  181 -  181 -  181 -  181 -  181 -  181 -  181 -  181 -  181 -  181 -  181 -  181 -  181 -  181 -  181 -  181 -  181 -  181 -  181 -  181 -  1 |                                              |                                                                                 |  |  |  |  |
|----------------------------------------------------------------------------------------------------|----------------------------------------------|---------------------------------------------------------------------------------|--|--|--|--|
| 件数<br>2                                                                                                    | ISBN0検索先<br>○国会図書 ○楽天book ◎国会+楽天 ○楽天+国会 ○日書連 | 一括引当て ⇒ 引当完了                                                                    |  |  |  |  |
| ▼         図書番号         ISBN         登録日           ▶         500016         978428420467         2022/04/21           500031         978459107461         2022/04/21                                                                                                    | ▲<br>ISBN 978428420467<br>図書番号 500016        | インターネットが出来る環境で、"一括引当"<br>のボタンを押してください。<br>データの確認・編集が終わったら"引当完了"<br>ボタンを押してください。 |  |  |  |  |
|                                                                                                    | 受入日<br>シリーズ名                                 | NDCの中分類 150 倫理 学 V                                                              |  |  |  |  |

▶ ISBN の検索先を選択して、"一括引当"ボタンを押してください。

| 図書登録 一覧表 図書ラベルEP刷 補助作業 蔵書点検 図書登録(一括引当)<br>一括図書登録 一括図書引当                                                              |                                                                                              |                                                                                                    |                                                                                                    |                                                                                                    |  |  |  |
|----------------------------------------------------------------------------------------------------|----------------------------------------------------------------------------------------------|----------------------------------------------------------------------------------------------------|----------------------------------------------------------------------------------------------------|----------------------------------------------------------------------------------------------------|--|--|--|
| 件数<br>2                                                                                                    | ISBNの検索先<br>〇国会図書 〇楽3                                                                        | Rbook ◎国会+楽天 ○楽天+国会 ○日書連                                                                                                    | ─括引当て ⇒                                                                                                    | 引当完了                                                                                                    |  |  |  |
| <ul> <li>▼図書番号 ISBN 登録日</li> <li>▶ 500016 978428420467 2022/04/21</li> <li>500031 978458107461 2022/04/21</li> </ul> | ISBM<br>図書番号<br>受入日<br>シリーズ名<br>書 書名<br>検索力ナ<br>著作者1<br>著作者1<br>著作者3<br>著作者3<br>著作者4<br>検索力ナ | 978428420467<br>500018<br>2022/04/21<br>おやくそくえほん:(はじめての「よのなか)」<br>はじめての「よのなか)ルールブック」<br>オヤクソクエホン:ハジ'メテノヨノナカルールフ<br>高濱 正伸<br>林 ユミ 1971-<br>タカハマ マサノフ'/ ハヤシ ユミ/ | インターネデ<br>インターネデ<br>デメターネデ<br>デメターネー<br>デメターネー<br>デメターネー<br>デオター<br>アンボターの確理<br>NDCの中分類<br>購入財源<br>受入先<br>出版社<br>出版社<br>出版社<br>30支さ<br>ページ数<br>価格<br>請求記号 | <ul> <li>▶ トが出来る環境で、"一括引当"<br/>押してください。</li> <li>150 倫理学 </li> <li>1 回書室 </li> <li>1 回書室 </li> <li>1 一般消耗品費 </li> <li>2020</li> <li>21 cm</li> <li>56 円</li> <li>1300</li> <li>159-欠- 1</li> </ul> |  |  |  |
|                                                                                                    | 内容紹介                                                                                         | ベストセラー『よのなかルールブック』<br>らいい? 親子で読みたいしつけの絵本。<br>として、小学校入学前後に身につけたい<br>わかるおやくそくリストつき!                                                                             | 待望の入門編!どんなこ)<br>「メシが食える大人」にな<br>^42の習慣。どこまででき                                                                                                    | とをどう伝えた ^<br>ぶるための土台<br>きたかひとめで                                                                                                    |  |  |  |

▶ 引当てたデータを核に・編集などをして、"引当完了"ボタンを押してください。

#### 4. 複数のパソコンでこの作業を行う場合

各パソコンの C ドライブに NBook が出来ますので、このフォルダを USB メモリーなどにコピー して、親パソコンに併合してください。

重要な注意事項として、

- ・ 併合処理を行う前にデータのバックアップを行ってください。
- ・ "追加のみ"のモードで行ってください。

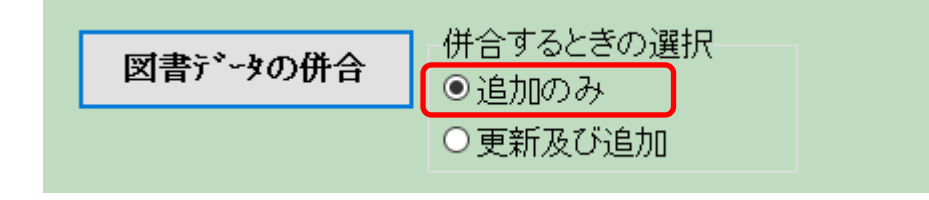